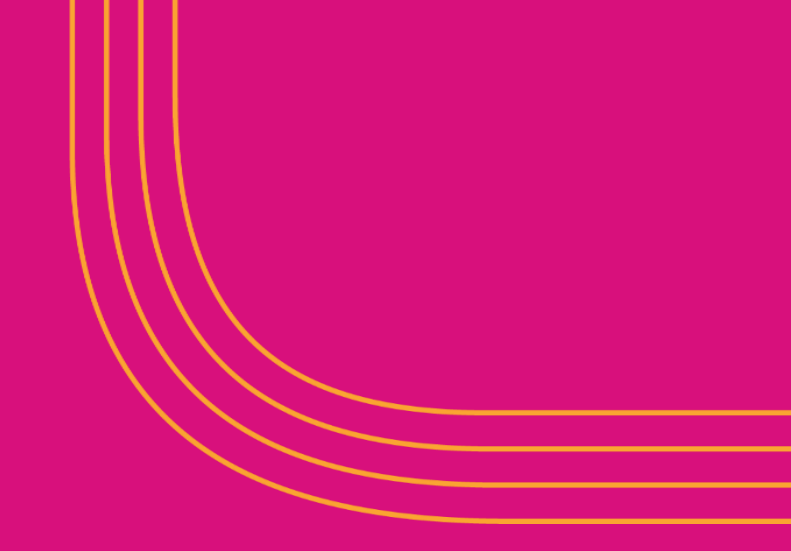

# Jana Small Finance Bank

**SMART ASBA – Internet Banking User Guide** 

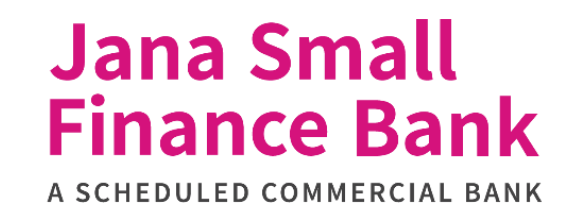

#### Step 1 – Access IPO

#### Jana Small Finance Bank

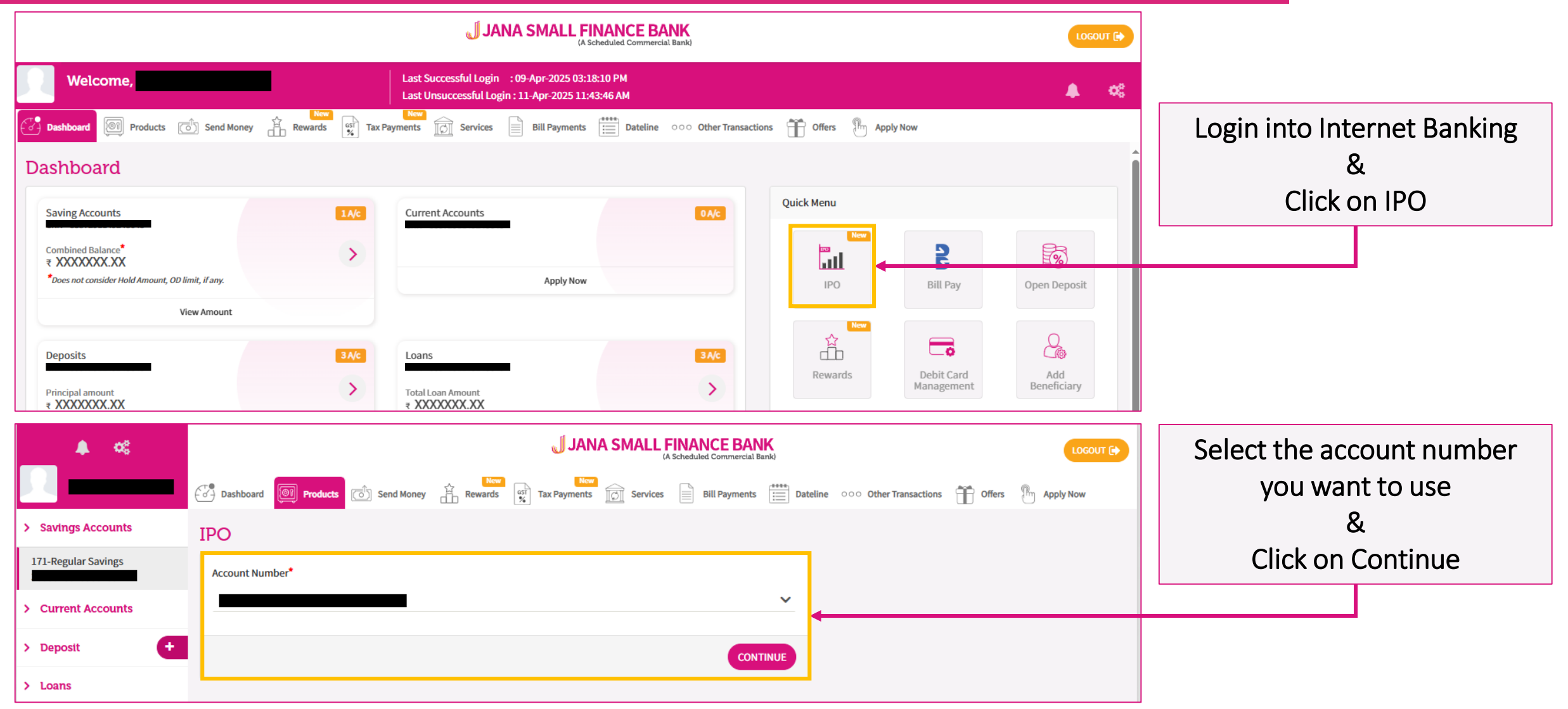

#### **Step 2 – Add Demat Account**

#### Jana Small Finance Bank

|                                                                            |                |                   |                                             | © کے                      | Click on Menu         |
|----------------------------------------------------------------------------|----------------|-------------------|---------------------------------------------|---------------------------|-----------------------|
| Select Issue Type IPO Equity IPOs Name JSFB02                              | Lot size<br>10 | Price<br>₹ 1-10   | Date<br>4 Apr - 12 Apr 2025                 | Action View Details Apply |                       |
|                                                                            | 2000           | ₹ 51-54           | 11 Apr - 16 Apr 2025                        | View Details Apply        |                       |
| Available IPOs/FPO/Right Issue<br>My Applications<br>Demat Account Details | Lataise        | Die               |                                             |                           | Click on              |
| Application History<br>TEST LIMITED                                        | 10<br>2000     | र 1-10<br>र 51-54 | 4 Apr - 12 Apr 2025<br>11 Apr - 16 Apr 2025 | View Details Apply        | Add new Demat Account |

#### Step 2 – Add Demat Account - CDSL

#### ② <sup>2</sup> Menu Demat Account Details Investor Name Depository Name DP ID Client ID PAN Email Id Mobile No. Action Click on Page 1/0 Add new Demat Acco Add new Demat Account Menu 🚞 Add new Demat Account - 4 Enter Details Confirm Details Enter OTP Receipt Select Depository Name: Depository Name CDSL -CDSL will have a 16 digit long Client ID \* 1234567812345678 Please provide the Client ID provided by your Demat account provider Client ID / DP ID PAN \* XXXXXX285G Investor Name Investor name should not allow number and special character. Auto-filled Email address \* Tick disclaimer checkbox Mobile Number I have read the Disclaimer & accept all the Terms & Conditions & PROCEED **Click on Proceed**

#### Jana Small Finance Bank

#### Step 2 – Add Demat Account - NSDL

Menu 🚍

Add new Demat Account

Depository Name \*

DP ID (NSDL only) \*

Client ID 3

PAN \*

Investor Name

Email address \*

PROCEED

I have read the Disclaimer & accept all the Terms & Conditions

#### A SCHEDULED COMMERCIAL BANK ? 2 Select Depository Name: \_ 4 Ś Enter Details Confirm Details Enter OTP Receipt NSDL ID starts with IN. Enter first 6 digits in DP ID NSDL Followed by the remaining 8 IN123456 This is the details of your depository participant (demat account provider) and usually starts with IN digits in Client ID 12345678 ① Please provide the Client ID provided by your Demat account provider XXXXXX285G Investor name should not allow number and special character. Auto-filled

Tick disclaimer checkbox & Click on Proceed

Jana Small

**Finance Bank** 

#### **Step 2 – Add Demat Account**

#### Jana Small Finance Bank

| d new Demat Account                                                                                                    |                     |         |                       |              |                  |
|----------------------------------------------------------------------------------------------------|---------------------|---------|-----------------------|--------------|------------------|
| Enter Details                                                                                                    | 2<br>Confirm        | Details | 3<br>Enter OTP        | 4<br>Receipt |                  |
| Depository Name *                                                                                                    | NSDL                |         |                       |              |                  |
| OP ID (NSDL only) *                                                                                                    | IN123456            |         |                       |              |                  |
| lient ID *                                                                                                    | 12345678            |         |                       |              |                  |
| YAN *                                                                                                    | XXXXX285G           |         |                       |              |                  |
| nvestor Name *                                                                                                    |                     |         |                       |              |                  |
| mail address *                                                                                                    |                     |         |                       |              |                  |
| Nobile Number *                                                                                                    |                     |         |                       |              |                  |
|                                                                                                    |                     |         |                       |              | Click on Confirm |
| CONFIRM                                                                                                    |                     |         |                       |              |                  |
| CONFIRM EDIT                                                                                                    |                     |         |                       |              |                  |
| CONFIRM EDIT                                                                                                    |                     | Details | 3<br>Enter OTP        | 4<br>        |                  |
| CONFIRM EDIT                                                                                                    | Confirm             | Details | <b>Z</b><br>Enter OTP | 4<br>Receipt |                  |
| CONFIRM EDIT                                                                                                    | Confirm             | Details | <b>Z</b><br>Enter OTP | 4<br>Receipt |                  |
| CONFIRM EDIT                                                                                                    | number XXXXXXXX8000 | Details | <b>3</b><br>Enter OTP | 4<br>Receipt | Enter OTP        |
| CONFIRM EDIT                                                                                                    | number XXXXXXXX8000 | Details | <b>Z</b><br>Enter OTP | 4<br>Receipt | Enter OTP        |
| CONFIRM EDIT<br>I new Demat Account<br>Enter Details<br>Enter OTP<br>You will receive an OTP on your registered mobile<br>Enter OTP<br>Didn't receive the OTP? Resend OTP<br>Please wait 27 seconds to resend OTP. | number XXXXXXXX8000 | Details | 3<br>Enter OTP        | 4<br>Receipt | Enter OTP        |

#### **Step 2 – Add Demat Account**

#### ? 2 Menu Add new Demat Account Ś Ø 3 4 Enter Details Confirm Details Enter OTP Receipt Demat Account added ß Applicant saved successfully. successfully Depository Name \* NSDL IN123456 DP ID (NSDL only) \* Client ID 12345678 PAN \* XXXXXX285G Click on Invest Now Investor Name to start investing in IPO Email address <sup>1</sup> Mobile Number through your Jana Bank INVEST NOW Account

# Jana Small Finance Bank

#### **References\* – NSDL**

#### Jana Small Finance Bank

A SCHEDULED COMMERCIAL BANK

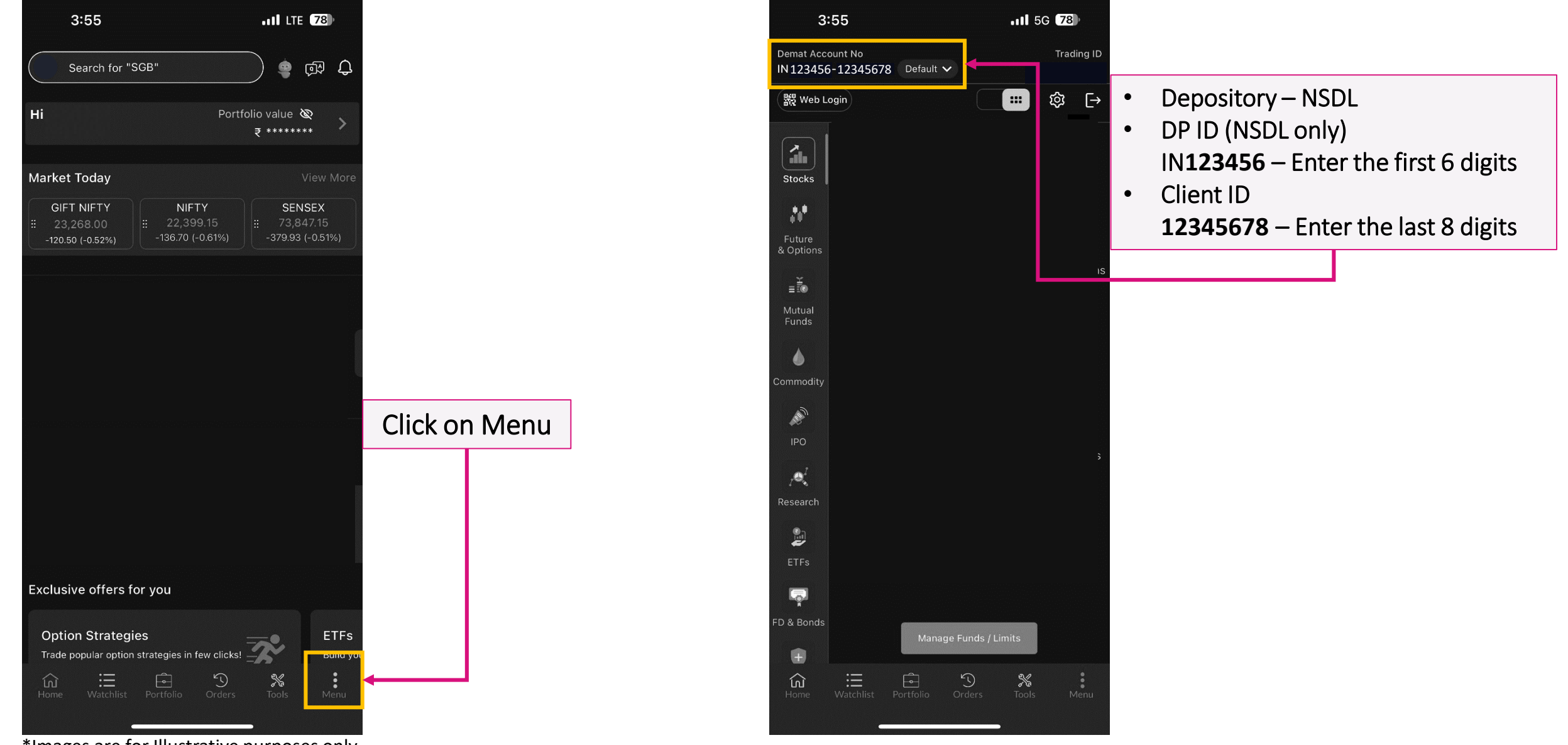

\*Images are for Illustrative purposes only.

#### **References\* – CDSL**

#### Jana Small Finance Bank

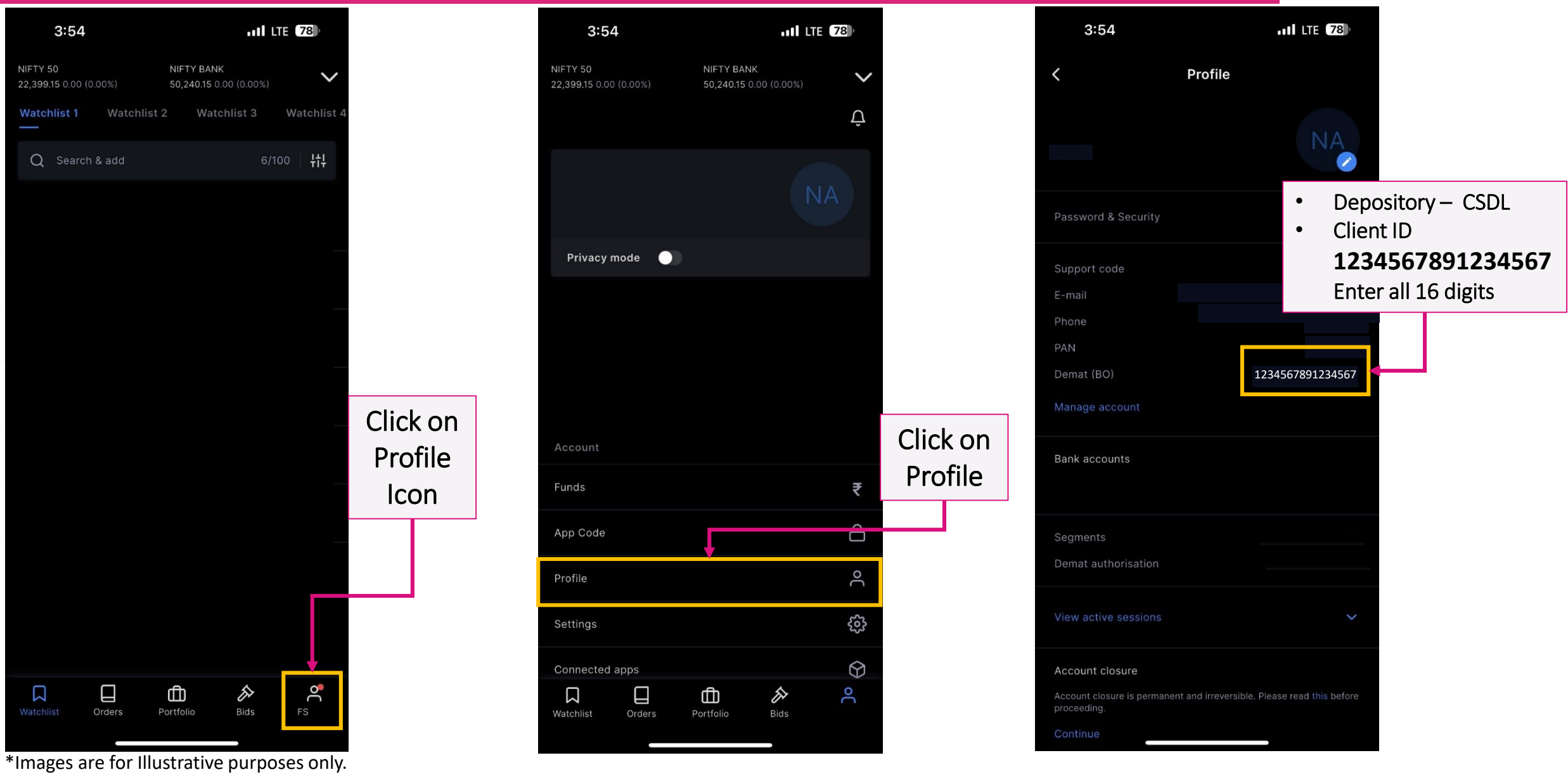

### **Step 3 – Apply in IPO – IPO Selection**

#### Jana Small Finance Bank

| J JANA SMALL FRANCE BANK |          |         |                             | C                         | ۵ ک<br>۲                      |
|--------------------------|----------|---------|-----------------------------|---------------------------|-------------------------------|
| Menu 🚍                   |          |         |                             |                           |                               |
| Select Issue Type        |          |         |                             |                           |                               |
| Equity IPOs              |          |         |                             |                           |                               |
| Name                     | Lot size | Price   | Date<br>4 Apr - 12 Apr 2025 | Action View Details Apply |                               |
|                          |          |         |                             |                           | Click on View Details / Apply |
| TEST LIMITED             | 2000     | ₹ 51-54 | 11 Apr - 16 Apr 2025        | View Details Apply        | want to invest in             |
|                          |          |         | 1 Apr - 15 Apr 2025         | View Details Apply        |                               |
|                          |          |         | 2 Apr - 15 Apr 2025         | View Details Apply        |                               |
|                          |          |         |                             | S Page 1/1                |                               |
|                          |          |         |                             |                           |                               |
|                          |          |         |                             |                           |                               |

#### **Step 3 – Apply in IPO – IPO Selection**

Menu

Name

Туре

#### **Finance Bank** A SCHEDULED COMMERCIAL BANK ? 2 Equity IPO Scheme Details TEST LIMITED TEST Symbol IPO Equity IPO Details Lot Size 2000 Bid Lot 1 16 Apr 2025 Start Date 11 Apr 2025 End Date **Click on Apply Now** ₹10 Minimum Price Face Value ₹51 Maximum Price ₹ 54 Cut off Price ₹ 54 **Discount Details** Investor Category Discount Discount Type Retail Individual Investors 0.00 ₹ APPLY NOW

Jana Small

## **Step 3 – Apply in IPO – Bid Creation**

#### ? 2 Menu Apply For Equity IPO Scheme Details - 4 Enter Details Confirm Detail Enter OTP Recein Select from drop-down: Select Your Details Select Investor View Details -1. Investor's Demat A/C Investor Category Retail Individual Investors **Investor Category** 2. Saving-XXXXXXXXXXXX8489 ₹ 48.14.257 (Balance) Debit Account Number 3. Investor's Jana Bank A/C **Bid Details** Fill bid details: No. of Shares \* Cut off Price Bid Price \* **Bid Amount** Action 1. No. of shares – Lot size Add ₹0.00 should be multiple of 2000 Can't be less than 51. shown below the field ① The amount after discount will be calculated on the next screen

Note: Select Investor Category as -

- Retail: if investment amount < ₹ 2,00,000
- HNI: if investment amount > ₹ 2,00,000
- For HNI investors, cutoff price is unavailable and bid modification is allowed only in upward direction.

Fill bid details: 1. No. of shares – Lot size shown below the field 2. Bid Price – should be within the price range 3. Cut off Price – If selected, will set bid price to highest

Jana Small

**Finance Bank** 

### **Step 3 – Apply in IPO – Bid Creation**

#### Jana Small Finance Bank

A SCHEDULED COMMERCIAL BANK

| Select Your Details<br>Select Investor *      |                                                    | - View Details                                              |             |        |
|-----------------------------------------------|----------------------------------------------------|-------------------------------------------------------------|-------------|--------|
| Investor Category *<br>Debit Account Number * | Retail Individual Investors Saving-XXXXXXXXXXX8489 | ▼ ₹ 48,14,257 (Balance)                                     |             |        |
| d Details                                     |                                                    |                                                             |             |        |
| Cut off Price                                 | No. of Shares *<br>(in multiple of bid bit)        | Bid Price *                                                 | Bid Amount  | Action |
|                                               | 2000                                               | 54                                                          | ₹108,000.00 | Add    |
|                                               | ① The a                                            | mount after discount will be calculated on the next screen. |             |        |
| TEST LIMITED                                  |                                                    |                                                             |             |        |
| Lot Size                                      | 2000                                               | Max. Price                                                  | ₹ 54        |        |
| Bid Lot                                       | 1                                                  | Face Value                                                  | ₹ 10        |        |
| Start Date                                    | 11 Apr 2025                                        | Min. Price                                                  | ₹ 51        |        |
| End Data                                      | 16 Apr 2025                                        | Cut off Price                                               | ₹ 54        |        |
| End Date                                      |                                                    |                                                             |             |        |

Click on Proceed

## **Step 3 – Apply in IPO – Bid Confirmation**

#### Jana Small Finance Bank

| Debit Account   | Number                                               | Saving-XXXXXXXXXXXXXXXXXXXXXXXXXXXXXXXXXXXX |               |             |
|-----------------|------------------------------------------------------|---------------------------------------------|---------------|-------------|
| Bid Details     |                                                      |                                             |               |             |
|                 | Cut off Price                                        | No. of Shares<br>(in multiple of bid lot)   | Bid Price     | Bid Amount  |
|                 | ~                                                    | 2000                                        | 54            | ₹108,000.00 |
| Total Bid Amo   | punt                                                 | ₹108,000.00                                 |               |             |
| Discount Rate   | 9                                                    | ₹0                                          |               |             |
| Discount Ame    | bunt                                                 | ₹0.00                                       |               |             |
| Total Bid Amo   | unt with Discount                                    | ₹108,000.00                                 |               |             |
|                 |                                                      |                                             |               |             |
| TEST LIMITED    |                                                      |                                             |               |             |
| Lot Size        |                                                      | 2000                                        | Max. Price    | ₹ 54        |
| Bid Lot         |                                                      | 1                                           | Face Value    | ₹10         |
| Start Date      |                                                      | 11 Apr 2025                                 | Min. Price    | ₹ 51        |
| End Date        |                                                      | 16 Apr 2025                                 | Cut off Price | ₹ 54        |
| Discount Catego | ry                                                   | Retail Individual Investors                 | Discount      | ₹ 0         |
|                 |                                                      |                                             |               |             |
| ① This amount w | vill be blocked from your operative account via ASBA | A lien marking.                             |               |             |
| CONFIRM         |                                                      |                                             |               |             |

### **Step 3 – Apply in IPO – Bid Confirmation**

| A SMALL FINANCE BANK                                                            |                 |                | Q 2          | ٤               |
|---------------------------------------------------------------------------------|-----------------|----------------|--------------|-----------------|
| =                                                                               |                 |                |              |                 |
| Apply For Equity IPO Scheme Details                                             | Confirm Details | 3<br>Enter OTP | 4<br>Receipt |                 |
| Enter OTP                                                                       | 7               |                |              |                 |
| You will receive an OTP on your registered mobile number XXXXXXXX8<br>Enter OTP | 000             |                |              | Enter OTP       |
| Didn't receive the OTP? Resend OTP<br>Please wait 15 seconds to resend OTP.     |                 |                |              | Click on Submit |
| Submit                                                                          |                 |                |              |                 |

#### Jana Small Finance Bank

## **Step 3 – Apply in IPO – Transaction Status**

| ANA SMALL PRIMACE BANK              |                                           |           |              |  |  |  |  |  |
|-------------------------------------|-------------------------------------------|-----------|--------------|--|--|--|--|--|
| enu≡                                |                                           |           |              |  |  |  |  |  |
| Apply For Equity IPO Scheme Details |                                           |           |              |  |  |  |  |  |
| Enter Details                       | Confirm Details                           | Enter OTP | 4<br>Receipt |  |  |  |  |  |
| Transaction Status will be shown h  | iere                                      |           |              |  |  |  |  |  |
| Request Summary                     |                                           |           |              |  |  |  |  |  |
| Investor                            | View Details                              |           |              |  |  |  |  |  |
| Investor Category                   | Retail Individual Investors               |           |              |  |  |  |  |  |
| Debit Account Number                | Saving-XXXXXXXXXXX8489                    |           |              |  |  |  |  |  |
| Bid Details                         |                                           |           |              |  |  |  |  |  |
| Cut off Price                       | No. of Shares<br>(in multiple of bid lot) | Bid Price | Bid Amount   |  |  |  |  |  |
| ~                                   | 2000                                      | 54        | ₹108,000.00  |  |  |  |  |  |
| Total Bid Amount                    | ₹ 108,000.00                              |           |              |  |  |  |  |  |
| Discount Rate                       | र 0                                       |           |              |  |  |  |  |  |
| Discount Amount                     | ₹ 0.00                                    |           |              |  |  |  |  |  |
| Total Bid Amount with Discount      | ₹ 108,000.00                              |           |              |  |  |  |  |  |

#### Jana Small Finance Bank

## **Timelines & Application Status**

#### Jana Small Finance Bank

A SCHEDULED COMMERCIAL BANK

| Menu | Available IPOs/FPO/Right Issue My Applications Demat Account Details |          | Click on My Applications<br>to view status of Live IPOs |                      |                    |                              |
|------|----------------------------------------------------------------------|----------|---------------------------------------------------------|----------------------|--------------------|------------------------------|
|      | Add new Demat Account                                                | Lot size | Price                                                   | Date                 | Action             | Click on Application History |
|      | Application History                                                  | 10       | ₹ 1-10                                                  | 4 Apr - 12 Apr 2025  | View Details Apply | to view list of previously   |
|      | TEST LIMITED                                                         | 2000     | ₹ 51-54                                                 | 11 Apr - 16 Apr 2025 | View Details Apply | applied IPOs                 |

#### Timelines of all processes:

- 1. Lien Marking Bid placement / Modification / Withdrawal- INSTANTLY
- 2. Application confirmation from exchange
  - 1. During Market Hours before 5 PM
  - 2. After Market Hours After market opens

#### 3. Modification / Withdrawal of Bid

- 1. During Market Hours before 5 PM
- 2. After Market Hours After market opens
- 4. Lien Removal Non Allotment Maximum in 2 working days after IPO closure
- 5. Lien Removal Allotment Maximum in 2 working days after IPO closure

Note: Lien Removal after IPO closure is dependent on RTA sharing the allotment file with the Bank.

# **Thank You**

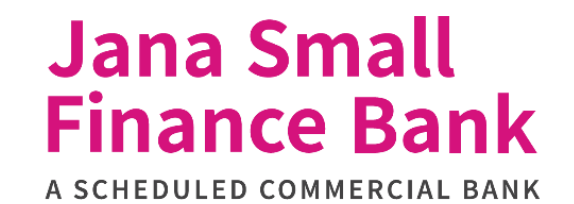